## aeroqual

# Download data from monitoring location

Written By: Tanya Taylor

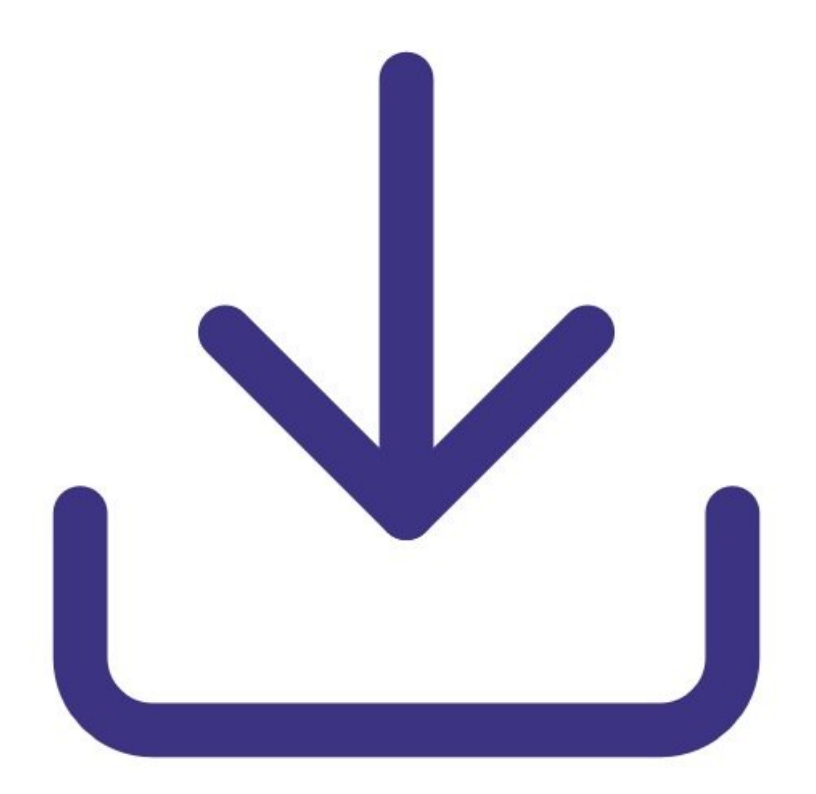

This document was generated on 2022-04-29 07:49:17 PM (MST).

#### Step 1 — Enter Manage Data app

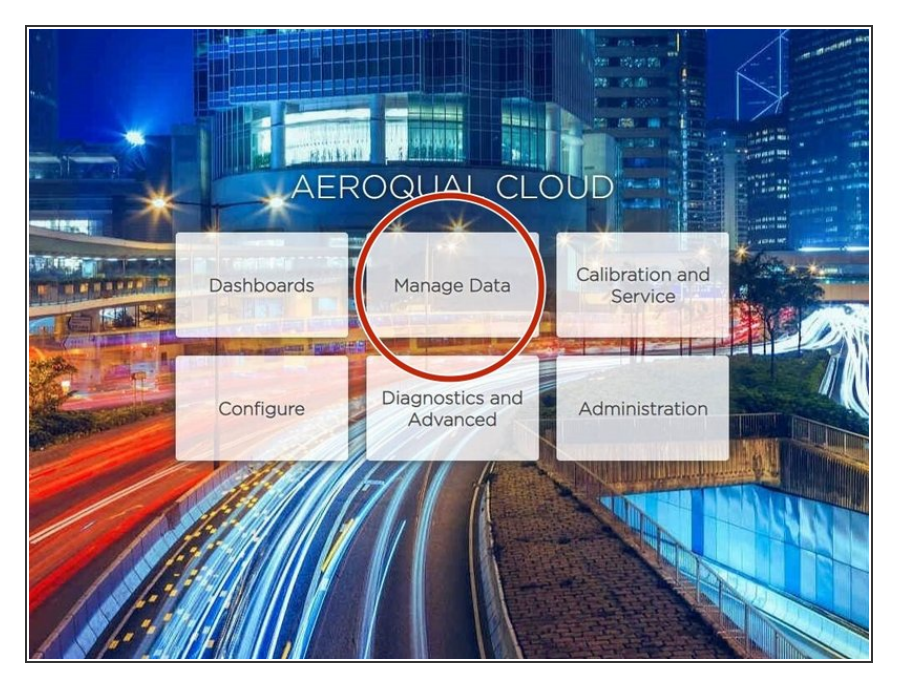

• From the Aeroqual Cloud home screen, select Manage Data.

### Step 2 — Select monitoring location

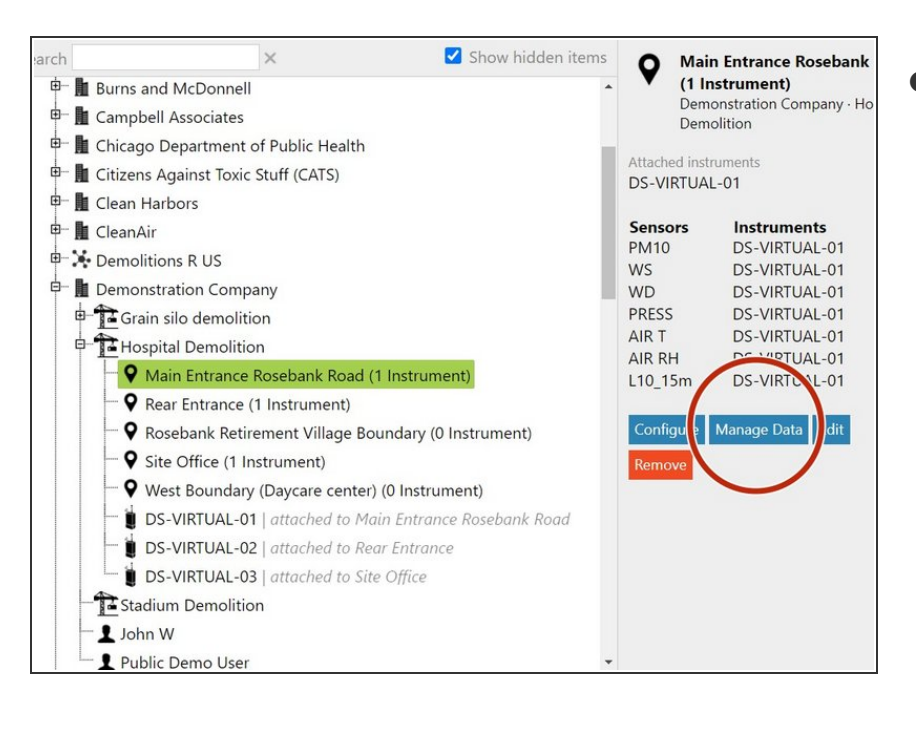

 Select the monitoring location you want to download data from and click Manage Data.

This document was generated on 2022-04-29 07:49:17 PM (MST).

#### Step 3 — Download data

| -                                                           | <u> </u>                                                                                                    |                                                                                   |                                                                                      |                                       |                                       |                                                                                                    |                                                      |                                                   |                                |                   |                 |
|-------------------------------------------------------------|----------------------------------------------------------------------------------------------------|-----------------------------------------------------------------------------------|--------------------------------------------------------------------------------------|---------------------------------------|---------------------------------------|----------------------------------------------------------------------------------------------------|------------------------------------------------------|---------------------------------------------------|--------------------------------|-------------------|-----------------|
| No                                                          | rmal operation                                                                                                    |                                                                                   |                                                                                      |                                       |                                       |                                                                                                    |                                                      |                                                   |                                |                   |                 |
| har                                                         | rts Fr                                                                                                    | rom 01/01/201                                                                     | 7 To 04/                                                                             | 03/2017 Av                            | eraging period                        | 1 minute *                                                                                                    | Journal and                                          | service data                                      | Downlos                        | ad                |                 |
| abl                                                         | e                                                                                                    | -                                                                                 |                                                                                      |                                       |                                       | and the second second se |                                                      |                                                   |                                |                   |                 |
| 2014                                                        | mond Data                                                                                                    |                                                                                   |                                                                                      |                                       |                                       |                                                                                                    |                                                      |                                                   |                                |                   |                 |
| 0                                                           | niload Data 7                                                                                                    |                                                                                   |                                                                                      |                                       |                                       |                                                                                                    |                                                      |                                                   |                                |                   |                 |
|                                                             |                                                                                                    |                                                                                   |                                                                                      |                                       |                                       |                                                                                                    |                                                      |                                                   |                                |                   |                 |
|                                                             |                                                                                                    |                                                                                   |                                                                                      |                                       |                                       |                                                                                                    |                                                      |                                                   |                                |                   |                 |
|                                                             |                                                                                                    |                                                                                   |                                                                                      |                                       |                                       |                                                                                                    |                                                      |                                                   |                                |                   |                 |
|                                                             |                                                                                                    |                                                                                   |                                                                                      |                                       |                                       |                                                                                                    |                                                      |                                                   |                                |                   |                 |
|                                                             |                                                                                                    |                                                                                   |                                                                                      |                                       |                                       |                                                                                                    |                                                      |                                                   |                                |                   |                 |
|                                                             |                                                                                                    |                                                                                   |                                                                                      |                                       |                                       |                                                                                                    |                                                      |                                                   |                                |                   |                 |
|                                                             |                                                                                                    |                                                                                   |                                                                                      |                                       |                                       |                                                                                                    |                                                      |                                                   |                                |                   |                 |
|                                                             |                                                                                                    |                                                                                   |                                                                                      |                                       |                                       |                                                                                                    |                                                      |                                                   |                                |                   |                 |
| _                                                           |                                                                                                    |                                                                                   |                                                                                      |                                       |                                       |                                                                                                    |                                                      |                                                   |                                |                   |                 |
|                                                             |                                                                                                    |                                                                                   |                                                                                      |                                       |                                       |                                                                                                    |                                                      |                                                   |                                |                   |                 |
| h                                                           |                                                                                                    |                                                                                   |                                                                                      |                                       |                                       |                                                                                                    |                                                      |                                                   |                                |                   |                 |
| 1                                                           | <b>9.</b>                                                                                                    |                                                                                   |                                                                                      |                                       |                                       |                                                                                                    | A                                                    | QM65 12022                                        | 2016-497 Dat                   | ta Export (2      | !).csv - I      |
| F                                                           | ILE HOME I                                                                                                    | =<br>INSERT P                                                                     | AGE LAYOUT                                                                           | FORMU                                 | LAS DAT                               | A REVIE                                                                                                    | A<br>W VIEW                                          | QM65 1202                                         | 2016-497 Dat                   | ta Export (2      | !).csv - E      |
| F                                                           | ILE HOME I                                                                                                    | =<br>INSERT P                                                                     | AGE LAYOUT                                                                           | FORMU                                 | LAS DAT                               | A REVIE                                                                                                    | A<br>W VIEW                                          | QM65 1202                                         | 2016-497 Dat                   | ta Export (2      | !).csv - E      |
| F                                                           | ILE HOME I                                                                                                    | *<br>INSERT P                                                                     | AGE LAYOUT                                                                           | FORMU                                 | LAS DAT                               | A REVIE                                                                                                    | A<br>W VIEW                                          | QM65 1202                                         | 2016-497 Dat                   | ta Export (2      | !).csv - E      |
| F3                                                          | ILE HOME I                                                                                                    | ≠<br>INSERT P.                                                                    | AGE LAYOUT                                                                           | FORMU                                 | las dat.                              | a revie                                                                                                    | A<br>W VIEW                                          | QM65 1202;                                        | 2016-497 Dat                   | ta Export (2      | !).csv - E      |
| F3                                                          | HOME I                                                                                                    | ÷<br>INSERT PA                                                                    | AGE LAYOUT                                                                           | FORMU<br>D                            | LAS DAT.<br>E                         | a reviet                                                                                                    | A<br>W VIEW<br>G                                     | QM65 1202.<br>H                                   | 2016-497 Dat                   | ta Export (2<br>J | !).csv - E<br>K |
| F3                                                          | HOME I<br>A<br>Air Quality Monito                                                                                                    | a<br>INSERT P<br>X V<br>B<br>or (AQM65                                            | AGE LAYOUT<br><i>f<sub>x</sub></i><br>C<br>12022016                                  | FORMU<br>D<br>497)                    | LAS DAT                               | a reviet                                                                                                    | A<br>W VIEW<br>G                                     | QM65 12023<br>H                                   | 2016-497 Dat                   | ta Export (2<br>J | !).csv - E<br>K |
| F3                                                          | HOME<br>A<br>Air Quality Monitu<br>Data export                                                                                                    | *<br>INSERT P.<br>X V<br>B<br>or (AQM65                                           | AGE LAYOUT<br><i>f<sub>x</sub></i><br>C<br>12022016-4                                | D<br>497)                             | E                                     | A REVIE                                                                                                    | A<br>W VIEW<br>G                                     | QM65 12022                                        | 2016-497 Dat                   | ta Export (2<br>J | !).csv - E<br>K |
| F3                                                          | HOME<br>A<br>Air Quality Monita<br>Data export<br>1/01/2017 to 4/0                                                                                                    | INSERT P. B Or (AQM65 3/2017                                                      | AGE LAYOUT<br><i>f<sub>x</sub></i><br>C<br>12022016-4                                | D<br>497)                             | LAS DAT.<br>E                         | A REVIE                                                                                                    | A<br>W VIEW<br>G                                     | QM65 12022                                        | 2016-497 Dat                   | ta Export (2<br>J | t).csv - E      |
| F3<br>1<br>2<br>3<br>4                                      | HOME<br>A<br>Air Quality Monit<br>Data export<br>1/01/2017 to 4/0<br>(UTC-05:00) Eastr                                                                                                    | B<br>or (AQM65<br>3/2017<br>ern Time (U                                           | AGE LAYOUT<br><i>f<sub>x</sub></i><br>C<br>12022016<br>S & Canada                    | D<br>497)                             | E                                     | A REVIE                                                                                                    | A<br>W VIEW<br>G                                     | QM65 1202;                                        | 2016-497 Dat                   | ta Export (2<br>J | !).csv - E      |
| F3<br>F3<br>1<br>2<br>3<br>4<br>5                           | HOME<br>HOME<br>A<br>Air Quality Monitu<br>Data export<br>1/01/2017 to 4/0<br>(UTC-05:00) Easted<br>Averaging period:                                                                                              | INSERT P.<br>B<br>or (AQM65<br>3/2017<br>ern Time (U<br>1 minute                  | AGE LAYOUT<br><i>fx</i><br>C<br>12022016<br>S & Canada                               | D<br>497)                             | E                                     | A REVIE                                                                                                    | A<br>W VIEW<br>G                                     | QM65 1202;<br>H                                   | 2016-497 Dat                   | ta Export (2<br>J | t).csv - E      |
| F3<br>F3<br>1<br>2<br>3<br>4<br>5<br>6                      | A<br>Air Quality Monitu<br>Data export<br>1/01/2017 to 4/0<br>(UTC-05:00) Eastu<br>Averaging period:                                                                                                    | B<br>or (AQM65<br>3/2017<br>1 minute                                              | AGE LAYOUT<br>fx<br>C<br>12022016-4<br>S & Canada                                    | D<br>497)                             | E                                     | A REVIE                                                                                                    | A<br>W VIEW<br>G                                     | QM65 12023<br>H                                   | 2016-497 Dat                   | J                 | K               |
| F3<br>F3<br>1<br>2<br>3<br>4<br>5<br>6<br>7                 | HOME HOME I<br>A<br>Air Quality Monito<br>Data export<br>1/01/2017 to 4/0<br>(UTC-05:00) Easto<br>Averaging period:<br>Time                                                                                        | B<br>or (AQM65<br>3/2017<br>ern Time (U<br>1 minute<br>NO2 (ppm                   | AGE LAYOUT<br><i>fx</i><br>C<br>12022016<br>S & Canada<br>O3 (ppm)                   | D<br>497)<br>SO2 (ppm)                | E<br>PM2.5 (µr,                       | A REVIE                                                                                                    | A<br>W VIEW<br>G                                     | QM65 12022<br>Н<br>RH (%)                         | Inlet                          | J                 | K               |
| F3<br>F3<br>1<br>2<br>3<br>4<br>5<br>6<br>7<br>8            | HOME<br>HOME<br>A<br>Air Quality Monitu<br>Data export<br>1/01/2017 to 4/0<br>(UTC-05:00) East<br>Averaging period:<br>1/01/2017 0:00                                                                              | B<br>or (AQM65<br>3/2017<br>ern Time (U<br>1 minute<br>NO2 (ppm<br>0.006          | AGE LAYOUT<br><i>fx</i><br>C<br>12022016<br>S & Canada<br>O3 (ppm)<br>0.033          | D<br>497)<br>sO2 (ppm)                | E<br>РМ2.5 (µg,<br>1.89               | F<br>ITEMP (*C)<br>29.9                                                                                                    | A<br>W VIEW<br>G<br>TEMP (°C)<br>5.92                | QM65 12022<br>H<br>RH (%)<br>75.8                 | I Inlet Sample                 | J                 | K               |
| F3<br>F3<br>1<br>2<br>3<br>4<br>5<br>6<br>7<br>8<br>9       | HOME<br>HOME<br>A<br>Air Quality Monitu<br>Data export<br>1/01/2017 to 4/0<br>(UTC-05:00) Eastu<br>Averaging period:<br>Time<br>1/01/2017 0:00<br>1/01/2017 0:01                                                   | B<br>or (AQM65<br>3/2017<br>ern Time (U<br>1 minute<br>NO2 (ppm<br>0.006<br>0.006 | AGE LAYOUT<br><i>fx</i><br>C<br>12022016<br>S & Canada<br>O3 (ppm)<br>0.033<br>0.033 | D<br>D<br>497)<br>502 (ppm)<br>0<br>0 | E<br>РМ2.5 (µg<br>1.89                | F<br>F<br>ITEMP (°C)<br>29.9<br>29.6                                                                                                    | A<br>W VIEW<br>G<br>TEMP (°C)<br>5.92<br>5.97        | QM65 12022<br>H<br>RH (%)<br>75.8<br>75.6         | l<br>Inlet<br>Sample<br>Sample | J                 | r).csv - E      |
| F3<br>F3<br>1<br>2<br>3<br>4<br>5<br>6<br>7<br>8<br>9<br>10 | HOME       HOME       A       Air Quality Monit       Data export       1/01/2017 to 4/0       (UTC-05:00) Easte       Averaging period:       Time       1/01/2017 0:00       1/01/2017 0:00       1/01/2017 0:00 | B<br>or (AQM65<br>3/2017<br>ern Time (U<br>1 minute<br>NO2 (ppm<br>0.006<br>0.006 | AGE LAYOUT<br><i>fx</i><br>C<br>12022016<br>S & Canada<br>03 (ppm)<br>0.033<br>0.033 | D<br>497)<br>502 (ppm)<br>0<br>0      | E<br>PM2.5 (µg<br>1.89<br>1.78<br>1.7 | F<br>ITEMP (*C)<br>29.9<br>29.6<br>29.7                                                                                                    | A<br>W VIEW<br>G<br>TEMP(*C)<br>5.92<br>5.97<br>5.89 | QM65 12022<br>H<br>RH (%)<br>75.8<br>75.6<br>74.1 | I Inlet<br>Sample<br>Sample    | J                 | K               |

- Select **Download Data** from the side menu.
- Select a date range.
- Select an averaging period.
  - Air quality data readings are taken continuously (minute or sub-minute intervals) and this averages that data over a longer period of time.
- Check Journal and service data if you want to include that information in your file.
- Click **Download**.
- (i) The file format is comma-separated values (.csv), which is easily opened in Microsoft Excel.

For further support, contact <u>Technical Support</u>.

This document was generated on 2022-04-29 07:49:17 PM (MST).